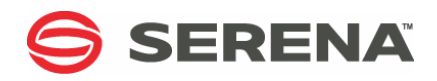

# SERENA® DIMENSIONS® RM 12.5

Integration Guide for Microsoft<sup>®</sup> Project

Serena Proprietary and Confidential Information

Copyright © 2001–2017 Serena Software, Inc. All rights reserved.

This document, as well as the software described in it, is furnished under license and may be used or copied only in accordance with the terms of such license. Except as permitted by such license, no part of this publication may be reproduced, photocopied, stored in a retrieval system, or transmitted, in any form or by any means, electronic, mechanical, recording, or otherwise, without the prior written permission of Serena. Any reproduction of such software product user documentation, regardless of whether the documentation is reproduced in whole or in part, must be accompanied by this copyright statement in its entirety, without modification.

This document contains proprietary and confidential information, and no reproduction or dissemination of any information contained herein is allowed without the express permission of Serena Software.

The content of this document is furnished for informational use only, is subject to change without notice, and should not be construed as a commitment by Serena. Serena assumes no responsibility or liability for any errors or inaccuracies that may appear in this document.

### Trademarks

Serena, TeamTrack, StarTool, PVCS, Comparex, Dimensions, Prototype Composer, Mariner and ChangeMan are registered trademarks of Serena Software, Inc. The Serena logo, Version Manager and Mover are trademarks of Serena Software, Inc. All other products or company names are used for identification purposes only, and may be trademarks of their respective owners.

#### **U.S. Government Rights**

Any Software product acquired by Licensee under this Agreement for or on behalf of the U.S. Government, its agencies and instrumentalities is "commercial software" as defined by the FAR. Use, duplication, and disclosure by the U.S. Government is subject to the restrictions set forth in the license under which the Software was acquired. The manufacturer is Serena Software, Inc., 1850 Gateway Drive, 4th Floor, San Mateo California, 94404-4061.

Publication date: May 2017

# **Table of Contents**

| Preface                                          | 5  |
|--------------------------------------------------|----|
| Objective                                        | 5  |
| Audience                                         | 5  |
| Manual Organization                              | 5  |
| Related Documents                                | 6  |
| Contacting Serena Technical Support              | 6  |
| Integrating Dimensions RM and Microsoft Project  | 9  |
| Exporting Data from Microsoft Project            | 9  |
| Configuring a Schema in Dimensions RM            | 10 |
| Importing Data into Dimensions RM                | 13 |
|                                                  |    |
| Importing Data from the CSV File with RM Browser | 13 |

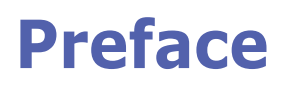

This document describes the Serena® Dimensions® RM integration with Microsoft® Office Project Professional.

The instructions in this document outline how to import data from Microsoft Project into the Dimensions RM database, update project data in Dimensions RM, and export the data back into Microsoft Project. These instructions assume that you are familiar with Microsoft Project. If not, consult the documentation provided by Microsoft. These instructions also assume that you know how to manipulate Dimensions RM project information. If not, consult the *Serena Dimensions RM User's Guide* and the *Serena Dimensions RM Administrator's Guide*.

These instructions assume that both Microsoft Project and Dimensions RM are already installed on your system. See the *Serena Dimensions RM Installation Guide* for information on installing Dimensions RM.

The instructions in this document are provided by Serena Software, Inc. for illustrative purposes only. The instructions have been verified only for Microsoft Office Project Professional 2003 as made available to Serena. Other versions of Microsoft Project may integrate with Dimensions RM in a similar manner, or a different manner, or not at all.

Serena makes no representations or warranties regarding Microsoft Project, that the instructions are valid, or that the instructions are applicable to any other version of Microsoft Project.

The instructions do not replace the documentation provided by Microsoft for Microsoft Project. The documentation for Microsoft Project should be your primary source of information regarding Microsoft Project.

## Objective

The purpose of this book is to describe how to integrate Dimensions RM with Microsoft Project.

### Audience

This document is intended for members of project teams who use Dimensions RM to create, manage, and track requirements during the lifecycle of a project.

## **Manual Organization**

The single chapter in this document describes how to integrate Dimensions RM and Microsoft Project.

# **Related Documents**

| Title                                                                              | Description                                                                               |
|------------------------------------------------------------------------------------|-------------------------------------------------------------------------------------------|
| Serena® Dimensions® RM User's<br>Guide                                             | Guide to creating, managing, and tracking requirements during the lifecycle of a project. |
| Serena® Dimensions® RM<br>Administrator's Guide                                    | Guide to configuring, managing, and administering projects and users.                     |
| Serena® Dimensions® RM<br>Installation Guide                                       | Guide to installing Dimensions RM.                                                        |
| Serena® Dimensions® RM<br>Command Line Parameters Quick<br>Reference               | List of the parameters used to issue commands from the command line.                      |
| Serena® Dimensions® RM<br>Integration Guide for IBM®<br>Rational® Software Modeler | Guide to integrating Dimensions RM and Rational Software Modeler (RSM).                   |
| Serena® Dimensions® RM<br>Integration Guide for HP Quality<br>Center               | Guide to integrating Dimensions RM and Quality Center.                                    |
| Serena® Dimensions® RM<br>Integration Guide for Serena®<br>TeamTrack®              | Guide to integrating Dimensions RM and TeamTrack.                                         |

# **Contacting Serena Technical Support**

intersolv provides technical support for all registered users of this product, including limited installation support for the first 30 days. If you need support after that time, contact intersolv Support at the following URL and follow the instructions:

http://support.serena.com

Language-specific technical support is available during local business hours. For all other hours, technical support is provided in English.

You can use the intersolv Support Web page to:

- Report problems and ask questions.
- Obtain up-to-date technical support information, including that shared by our customers via the Web, automatic e-mail notification, newsgroups, and regional user groups.
- Access a knowledge base, which contains how-to information and allows you to search on keywords for technical bulletins.
- Download updates and fix releases for your Serena products.

# License and Copyright Information for Third-Party Software

License and copyright information for third-party software included in this release can be found as part of the software download available at:

http://support.serena.com/Download/Default.aspx

# Integrating Dimensions RM and Microsoft Project

Integrating Serena® Dimensions® RM and Microsoft® Project lets you show traceability between the schedule information in your project and the other data that is stored in Dimensions RM.

The integration provides the following capabilities:

- Tracing a particular task through its entire life cycle
- Justifying a particular life cycle activity by showing its relationship to a currently scheduled task
- Performing detailed schedule tracking and impact analysis

The integration includes the following steps:

- 1 "Exporting Data from Microsoft Project" on page 9
- 2 "Configuring a Schema in Dimensions RM" on page 10
- 3 "Importing Data into Dimensions RM" on page 13

### **Exporting Data from Microsoft Project**

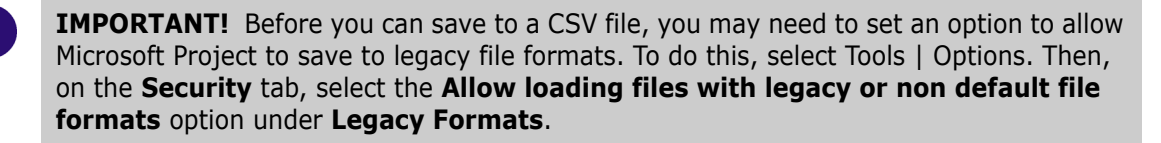

### To export data from Microsoft Project:

- **1** Start Microsoft Project and open an existing project that contains data that is ready to be transferred to Dimensions RM.
- 2 Select File > Save As. The Save As dialog opens.
- 3 Enter a file name in the File name list.
- 4 Select CSV (Comma delimited) in the Save as type list.
- 5 Click Save. The Export Wizard starts. Click Next.
- 6 Select New Map and click Next.
- 7 The Map Options screen opens. Do the following:
  - Under Select the types of data you want to export, select Tasks.
  - Under **Text file options**, select the **Export includes headers** check box.
- 8 Click Next. The Task Mapping screen opens.

**9** Map the items in the **From: Microsoft Office Project Field** column to the corresponding items in the **To: Text File Field** column. These names are exported as the titles of the data columns on the first row of the CSV file.

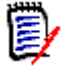

**NOTE** The mapping should include all columns in your Microsoft Project project, plus the Unique ID item.

- **10** Click **Next**. The End of Map Definition screen opens.
- 11 Click Save Map.
- **12** In the **Map Name** field, enter a name for the map.
- 13 Click Save.
- **14** Click **Finish** when you have finished mapping items. The exported data is saved in a CSV file.

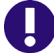

**IMPORTANT!** You may need to set an option to allow Microsoft Project to save to legacy file formats. To do this, select Tools | Options. Then, on the **Security** tab, select the **Allow loading files with legacy or non default file formats** option under **Legacy Formats**.

You can view the CSV file in any text editor, or in Microsoft® Excel.

15 Close Microsoft Project. If you are prompted to save changes to the project, click **Yes**.

### **Configuring a Schema in Dimensions RM**

### To configure a schema in Dimensions RM:

- 1 In RM Manage, select an existing project or create a new project.
- 2 Select File > Define Project Schema. The Class Definition tool opens.
- **3** Add a Schedule class to the project.
- **4** Activate the Schedule class, if not already activated. To do so, perform the following steps:
  - **a** Right-click an empty space in the schema diagram.
  - b Select Add Class > Manage class types. The Manage Class Types dialog opens.
  - c Select Schedule and then click OK.
- **5** Add relationships between the Schedule class and other pertinent classes.

For example, you could create a relationship between the Schedule class and the Tests class. Relationships are intended to show the schedule requirements (cost, duration, task name, and resource) for the products the tasks are associated with.

The following illustration shows a portion of the schema diagram that contains the Schedule class and its relationship to the Tests class.

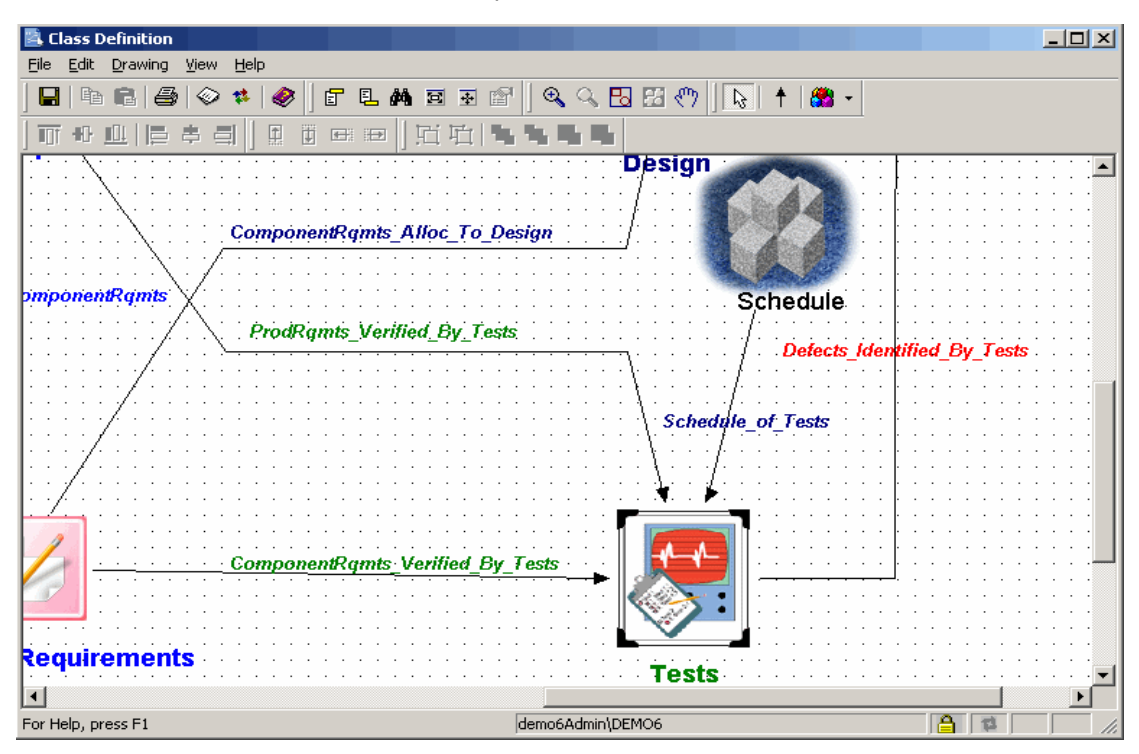

**6** Double-click the **Schedule** class in the schema diagram. The **Definition of class** dialog opens.

| Definition of class 'Schedule'                                                                                                    |                                                                                                 |    |    | <u>? ×</u> |
|----------------------------------------------------------------------------------------------------|-------------------------------------------------------------------------------------------------|----|----|------------|
| 📋 Attributes 📮 Description                                                                                                    | 🔰 🗱 Workflow 🔂 👶 Securi                                                                         | y) |    |            |
| i implicit   A1 Implicit   Implicit Implicit   Implicit Implicit   Implicit A1 Actual Di   Implicit A1 Actual Fill   Implicit A1 Actual Fill   Implicit A1 Actual Fill   Implicit A1 Parcent   Implicit A1 Percent N   Implicit A1 Percent N <th>l<br/>uration<br/>nish<br/>Complete<br/>Work Complete<br/>ssor<br/>ior change<br/>b Names<br/>sol Vicek</th> <th></th> <th></th> <th></th> | l<br>uration<br>nish<br>Complete<br>Work Complete<br>ssor<br>ior change<br>b Names<br>sol Vicek |    |    |            |
|                                                                                                    |                                                                                                 |    |    |            |
| Default form:                                                                                                    |                                                                                                 |    |    | -          |
| Default title attribute:                                                                                                    | Task Name                                                                                       |    |    | •          |
| Default description attribute:                                                                                                    | Reason for change                                                                               |    |    | •          |
|                                                                                                    |                                                                                                 |    | ОК | Cancel     |

**7** Add attributes to the Schedule class that correspond to the fields in the CSV file generated from Microsoft Project, and delete attributes that do not correspond to

fields in the CSV file. These are the attributes into which data will be mapped from fields in the CSV file.

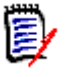

**NOTE** Use alphanumeric (not numeric) attributes wherever a numeric value is to be stored. This prevents Dimensions RM from transforming numeric decimal values into mathematical equivalents that may not be recognized correctly by Microsoft Project during future transfers. An example of such an attribute is an Outline\_Number attribute with a value of 1.2.

- 8 Change the date format to match the Microsoft Project date format. To do so, perform the following steps:
  - a In the **Definition of class** dialog, double-click the **Start Date** attribute.
  - **b** Click the **Date** tab.
  - c In the Display Format field, type DY MM/DD/YYYY.

| Definition o  | f attribut | e 'Start D | ate'       |           |      | ? × |
|---------------|------------|------------|------------|-----------|------|-----|
| 🛱 Core        | 🟗 Date     | 📮 Descr    | iption 🛛 🛃 | 🖰 Securit | y]   |     |
| Minimum       | Value:     |            |            |           |      |     |
|               |            |            |            |           |      | _   |
| Maximum       | Value:     |            |            |           |      | - 1 |
| Defaultit     | alua       |            |            |           |      | - 1 |
|               | aiue.      |            |            |           |      |     |
| Maximum<br>22 | Length:    | ÷          | Dis<br>11  | play Leng | th:  |     |
| Display Fo    | ormat:     |            |            |           |      |     |
| DY MM/        | DD/M       |            |            |           |      | -   |
|               |            |            |            |           |      |     |
|               |            |            |            |           |      |     |
|               |            |            | 0          | IK        | Cano | el  |

- **d** Repeat this procedure for the **Finish Date** attribute, and for any other attributes that contain date data.
- **9** Edit the Schedule class attribute list to add an Alpha Numberic attribute (A1) with the name Unique ID, as well as any other attributes to store additional Microsoft Project data. The Unique ID field will store the Project Unique ID to allow for consistent data exchange with Mcirosoft Project.
- **10** Select **File** > **Save** to save the project schema.

## **Importing Data into Dimensions RM**

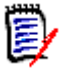

**NOTE** In the procedures in this section, all data will be imported into the same class. However, subsets of project data from the same CSV file can be imported into different Dimensions RM classes.

### Importing Data from the CSV File with RM Browser

### To import data from the CSV file:

- 1 On the Home view, click the **CSV Import** button. The CSV Import dialog box appears.
- 2 In the File Name field, enter or browse to find the CSV file you want to import.
- **3** To create new requirements, select **Create** from the **Import Mode** list. You can also replace attributes in existing requirements with values from the CSV file. For more on import options for CSV files, see the Dimensions RM User's Guide.
- 4 From the Field Separator list choose Comma.
- **5** To limit the range of rows to import, select **From** from the **Rows to Be Imported** option and enter the range. Otherwise, leave **All** selected to imported data from all rows in the file.
- 6 Select the File has header row option.
- **7** From the **Log Level** list you can choose the level of detail in the summary report that displays after you start the import. Choose **Terse** or **Verbose**.
- 8 Under the **RM Mapping** heading, you must enter criteria to define how data from the CSV file will be imported to Dimensions RM. When you use the Create Import mode, you must map columns from the CSV file to requirements attributes in RM. Data from the columns you select will be imported to the attributes you map the columns to, in the new requirements. First select the requirements class from the **RM Class** field. Then, select the column from the **CSV Column List** field and the corresponding attribute from the **RM Attribute** field. Click the right arrow button to add the mapped pair to the **Mapped List** field.
- **9** Click **Import** when you have completed the mapping.